## ESET Endpoint Protection (macOS) アンインストール

(1)ESETプログラムのアンインストール

| •••                       | く 〉 アプリケーション                    |          | 88 ∷≣                       |         |                  | ₾ ⊘             | ··· ~   | Q          |       |   |            |                      |     |       |            |
|---------------------------|---------------------------------|----------|-----------------------------|---------|------------------|-----------------|---------|------------|-------|---|------------|----------------------|-----|-------|------------|
| よく使う項目                    | 名前                              |          | ^                           | 変更日     |                  | ナイズ             | 種類      |            |       |   |            |                      |     |       |            |
| AirDrop                   |                                 |          |                             | 2020年1月 | 日1日 17:00        | 23.0 MB         | マプリケー・  | 213 21     |       |   |            |                      |     |       |            |
| <ul> <li>最近の項目</li> </ul> | Automator                       |          |                             | 2020年1月 | 月1日 17:00        | 5.3 MB          | アプリケー   | ション        |       |   |            |                      |     |       |            |
| * マプリケーション                | BIG-IP Edge Client              |          |                             | 2021年3月 | 月25日 16:23       | 26.1 MB         | アプリケー   | ション        |       |   |            |                      |     |       |            |
| A ) ) ) ) – ) = )         | 👶 Cyberduck                     |          |                             | 2021年3月 | 月31日 22:55       | 264.5 MB        | アプリケー   | ション        |       |   |            |                      |     |       |            |
| Ξ デスクトップ                  | ESET Endpoint Antivirus         | 開く       |                             |         |                  | 149.2 MB        | アプリケー   | ション        |       |   |            |                      |     |       |            |
| ▶ 書類                      | ESET Remote Administrator Agent | パッケー     | ジの内容を表示                     |         |                  | 103.6 MB        | アプリケー   | ション        |       |   |            |                      |     |       |            |
| ダウンロード                    | FaceTime                        |          |                             | -       | 17:00            | 13.2 MB         | アプリケー   | ション        |       |   |            |                      |     |       |            |
| -                         | Firefox                         | ゴミ箱に、    | 入れる                         |         | 7.47.00          | 378.2 MB        | アプリケー:  | ション        |       |   |            |                      |     |       |            |
| 場所                        | Font Book                       | 情報を見     | 5                           |         | 17:00            | 7.1 MB          | アプリケー:  | ション<br>ション |       |   |            |                      |     |       |            |
| 🖨 ESET-epav 🚖             |                                 | 名前を変す    | -<br>F                      |         | 31日 10:04        | 2 77 GB         | アプリケー・  | ション        |       |   |            |                      |     |       |            |
| 👄 ESET Endpoint Anti      | # Keynote                       | "ESET EI | ~<br>ndpoint Antivirus"     | を圧縮     | 31日 10:05        | 685 MB          | アプリケー   | ション        |       |   |            |                      |     |       |            |
|                           | # Launchpad                     | 複製       |                             |         | 3 17:00          | 703 KB          | アプリケー   | ション        |       |   |            |                      |     |       |            |
| タグ                        | Mission Control                 | エイリア     | スを作成                        |         | 3 17:00          | 296 KB          | アプリケー   | ション        |       |   |            |                      |     |       |            |
| ● レッド                     | Numbers                         | クイック     | レック                         |         | 31日 10:05        | 571.8 MB        | アプリケー   | ション        |       |   |            |                      |     |       |            |
| オレンジ                      | 🏏 Pages                         |          |                             |         | 31日 10:06        | 636.7 MB        | アプリケー   | ション        |       |   |            |                      |     |       |            |
|                           | 🚱 Photo Booth                   | コピー      |                             |         | 日 17:00          | 3.8 MB          | アプリケー   | ション        |       |   |            |                      |     |       |            |
|                           | Podcast                         | 共有       |                             |         |                  | Endnaint An     | tivinue |            | - 00  |   | 000        |                      |     |       |            |
| • グリーン                    | QuickTime Player                |          | •••                         | Ì       |                  | Endpoint An     | luvirus |            |       |   | 000 *      |                      | · . | 人 夜衆  |            |
| ● ブルー                     |                                 | A H      | よく使う項目                      |         | 名前               |                 |         |            |       |   | へ 変更F      |                      | サイズ |       | 種類         |
| ● パープル                    | Thunderbird                     | //       | AirDrop                     |         | <b>- a i i i</b> |                 |         |            |       |   | at C       |                      |     |       |            |
| • KL.                     | Time Machine                    | クイック     |                             | ×       | Contents         | aturo           |         |            |       |   | 昨日         | 16:46<br>年4日0日 10:10 |     |       | フォルダ       |
| • 904                     | TV TV                           | フォルダ     | - ACLOSED                   |         | EinderMen        |                 |         |            |       |   | 202        | 44790 18-18<br>16:46 |     |       | フォルダ       |
| ① すべてのタグ                  | 🔚 イメージキャプチャ                     | フォルダ     | A アプリケーショ                   | ヨン      | > Framework      | s               |         |            |       |   | 202        | 年4月9日 18:18          |     |       | フォルダ       |
|                           | カレンダー                           | 24702    | 🚍 デスクトップ                    |         | ~ 🚞 Helpers      |                 |         |            |       |   | 202        | 年4月9日 18:18          |     |       | フォルダ       |
|                           | ◎ システム環境設定                      |          | - 書類                        |         | ESET En          | dpoint Antiviru | IS      |            |       |   | 昨日         | 16:47                | 1   | .2 MB | アプリケーション   |
|                           |                                 |          | ④ ダウンロード                    |         | esets_training   | ау              |         |            |       |   | 昨日         | 16:47                | 1   | .5 MB | アプリケーション   |
|                           |                                 |          | 0                           |         | it1              | ガー              | ブルク     | 11         | 1 = + |   | 2021       | 年4月9日 18:18          |     | 76 KB | Unix実行ファイル |
|                           |                                 |          | タグ                          |         | it3              | ^               |         | 577        | 649   | • | 202        | 年4月9日 18:18          |     | 77 KB | Unix実行ファイル |
|                           |                                 |          | ● レッド                       |         | Info plist       | er              |         |            |       |   | 作日<br>2021 | 10·47<br>年4日9日 18·18 | 2   | 2 KB  | プロパティリスト   |
|                           |                                 |          | ● オレンジ                      |         | > MacOS          |                 |         |            |       |   | 昨日         | 16:46                |     |       | フォルダ       |
|                           |                                 |          |                             |         | PkgInfo          |                 |         |            |       |   | 202        | 年4月9日 17:31          | 8.  | バイト   | 書類         |
|                           |                                 |          | - 1                         |         | > 📄 Plugins      |                 |         |            |       |   | 昨日         | 16:46                |     |       | フォルダ       |
|                           |                                 |          | ● グリーン                      |         | > 🚞 Resources    |                 |         |            |       |   | 昨日         | 16:46                |     |       | フォルダ       |
|                           |                                 |          | ● ブルー                       |         | > 🚞 Scripts      |                 |         |            |       |   | 202        | 年4月9日 18:18          |     |       | フォルダ       |
|                           |                                 |          | ● パープル                      |         |                  |                 |         |            |       |   |            |                      |     |       |            |
|                           |                                 |          | ●ガレイ                        |         |                  |                 |         |            |       |   |            |                      |     |       |            |
|                           |                                 |          |                             |         |                  |                 |         |            |       |   |            |                      |     |       |            |
|                           |                                 |          | <ul><li>① すべてのタグ.</li></ul> |         |                  |                 |         |            |       |   |            |                      |     |       |            |
|                           |                                 |          |                             |         |                  |                 |         |            |       |   |            |                      |     |       |            |
|                           |                                 |          |                             |         |                  |                 |         |            |       |   |            |                      |     |       |            |
|                           |                                 |          |                             |         |                  |                 |         |            |       |   |            |                      |     |       |            |
|                           |                                 |          |                             |         |                  |                 |         |            |       |   |            |                      |     |       |            |
|                           |                                 |          |                             |         |                  |                 |         |            |       |   |            |                      |     |       |            |

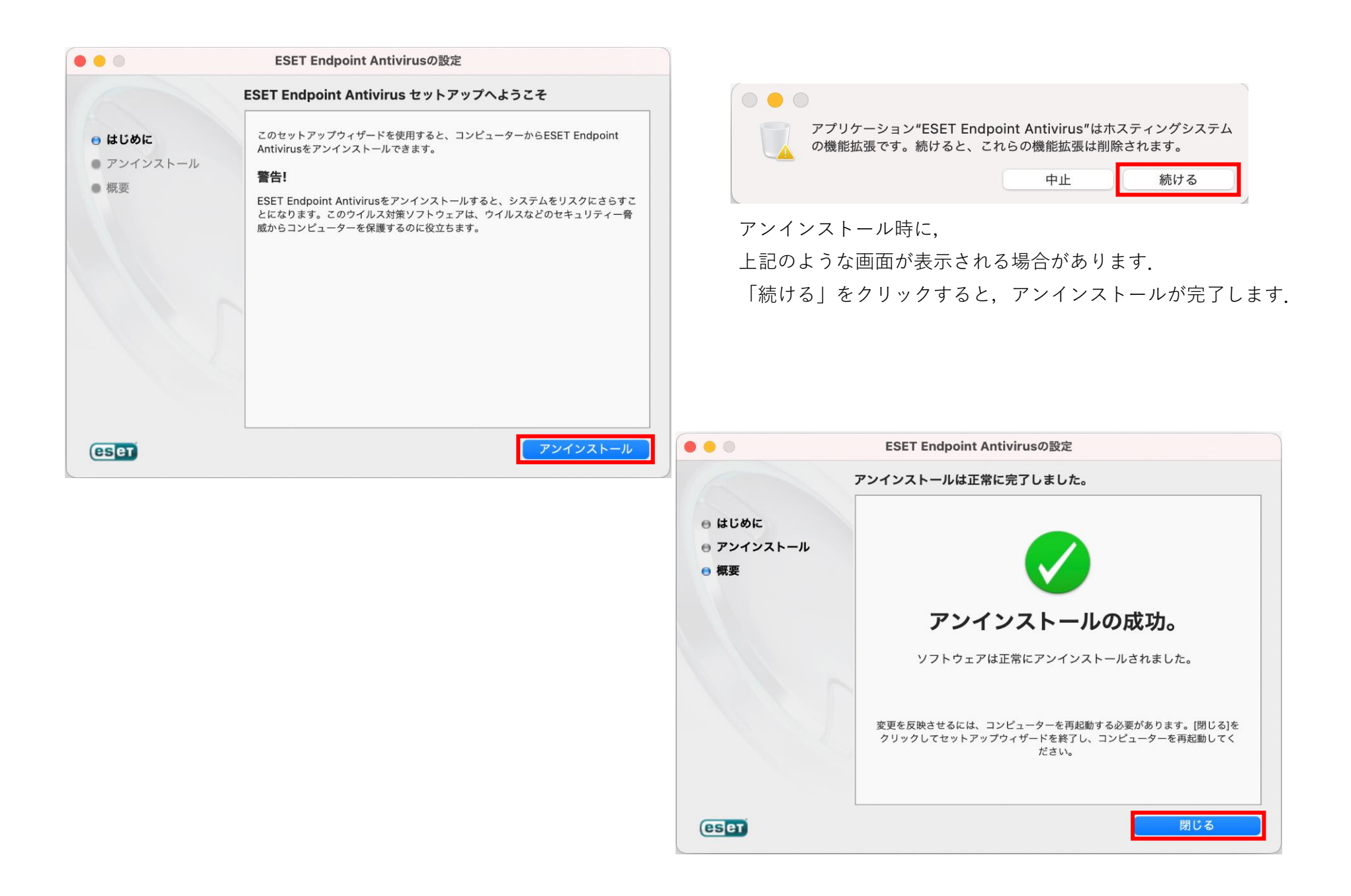

| 使う項目        | 名前                             | へ 変更日 サ                              | イズ        | 種類       |
|-------------|--------------------------------|--------------------------------------|-----------|----------|
| AirDrop     | SET Remote Administrator Agent | 0.000                                | 103.6 MB  | アプリケーション |
| 最近の項目       | FaceTime                       | 開く                                   | 13.2 MB   | アプリケーション |
| 77116       | irefox                         | パッケージの内容を表示                          | 78.2 MB   | アプリケーション |
| アフリリーション    | 👪 Font Book                    |                                      | 7.1 MB    | アプリケーション |
| デスクトップ      | 🐻 GarageBand                   | 「コミ相に入れる                             | 1.37 GB   | アプリケーション |
| 書類          | 🚖 iMovie                       | 情報を見る                                | 2.77 GB   | アプリケーション |
|             | T Keynote                      | 名前左変更                                | 685 MB    | アプリケーション |
| ダウンロード      | III Launchpad                  | "ESET Remote Administrator Agent"を圧縮 | 703 KB    | アプリケーション |
|             | Mission Control                | を見ていたいので Administration Agent を上端    | 296 KB    | アプリケーション |
| ESET-epav 🚔 | 📣 Numbers                      | 「仮安<br>ー イリーファナ 化 中                  | 71.8 MB   | アプリケーション |
|             | 7 Pages                        | エイリアスを作成                             | 36.7 MB   | アプリケーション |
|             | 🚱 Photo Booth                  | クイックルック                              | 3.8 MB    | アプリケーション |
| -           | 🔞 Podcast                      | コピー                                  | 48.3 MB   | アプリケーション |
|             | QuickTime Player               |                                      | , 7.3 MB  | アプリケーション |
| レッド         | Safari                         |                                      | 25.6 MB   | アプリケーション |
| 1.5757      | 🔕 Siri                         |                                      | 2.3 MB    | アプリケーション |
| 1000        | Thunderbird                    | タグ                                   | 10.9 MB   | アプリケーション |
| イエロー        | Time Machine                   |                                      | 1.2 MB    | アプリケーション |
| グリーン        | TV TV                          | クイックアクション                            | > 80.6 MB | アプリケーション |
|             | 🔚 イメージキャプチャ                    |                                      | 3.2 MB    | アプリケーション |
| フルー         | 17 カレンダー                       | フォルダに新規ターミナル                         | 15.2 MB   | アプリケーション |
| パープル        | 🐵 システム環境設定                     | フォルダに新規ターミナルタブ                       | 2.7 MB    | アプリケーション |
| ゲレイ         | 😕 スティッキーズ                      | 2020年1月1日 17:00                      | 1.5 MB    | アプリケーション |
|             | チェス                            | 2020年1月1日 17:00                      | 7.3 MB    | アプリケーション |
| すべてのタグ      | ✓ テキストエディット                    | 2020年1月1日 17:00                      | 2.6 MB    | アプリケーション |
|             | 🛄 ブック                          | 2020年1月1日 17:00                      | 85 MB     | アプリケーション |
|             | 👼 プレビュー                        | 2020年1月1日 17:00                      | 10.8 MB   | アプリケーション |
|             |                                | 0000/2010 17:00                      | 0.4.40    |          |

(2)ESET 管理エージェントの削除

(注) アプリケーションフォルダにESET 管理エージェントがない場合は実行不要ですが、
 ESETプログラムのアンインストール後に、端末を再起動してください.

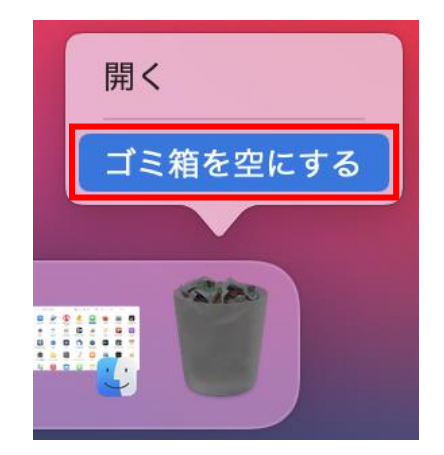

ゴミ箱を空にしたら、端末を再起動してください。